# **NAUTIZ X7** Quick Start Guide

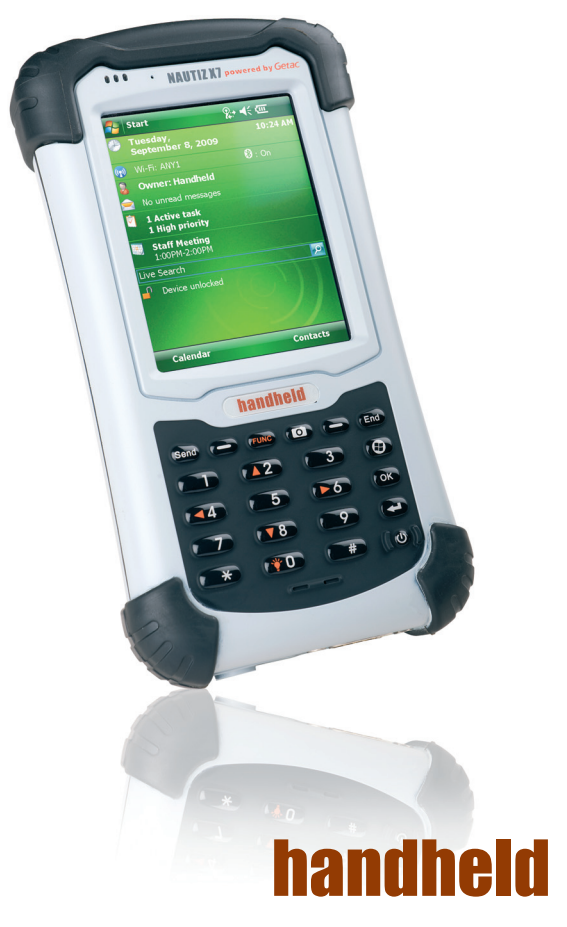

# (1) Identifying Components

Left to right: Mobile Phone Indicator RF (Radio Frequency) Indicator Charge/Notification Indicator

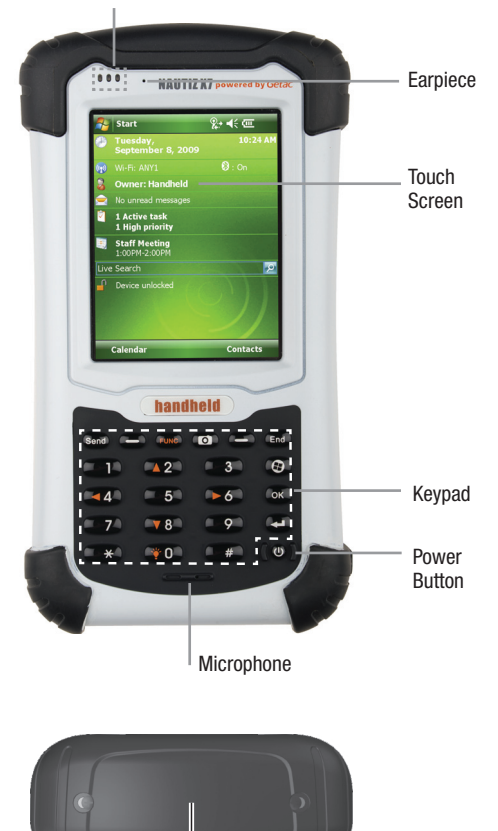

SD Card Slot Cover

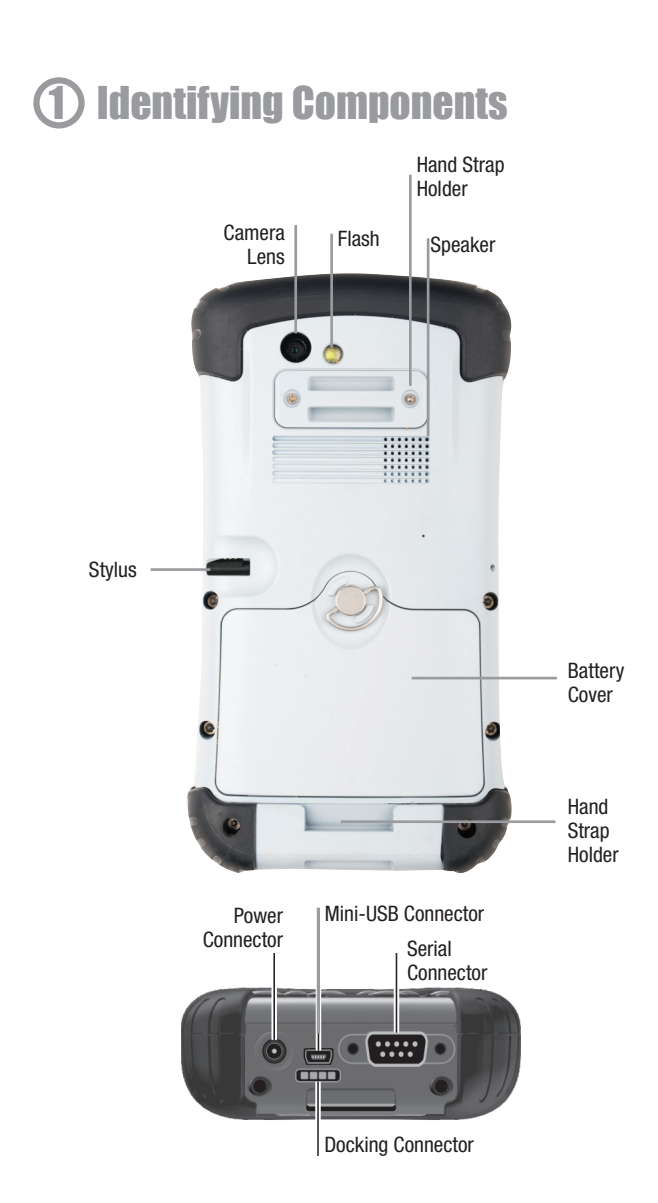

### ② Getting Your Device Ready for Use

#### Installing the SIM Card and Battery

1. Lift the latch handle of the battery cover and turn it counterclockwise to the unlock (vertical) position. Then, detach the cover from the device.

 If you model has the phone function, you need to install the SIM card provided by your mobile operator. With the SIM card's chip side facing up and the beveled corner pointing to the slot, insert the card all the way into the slot.

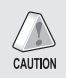

NOTE: To remove the SIM card, slightly push in the card to release it and then pull the card out of the slot.

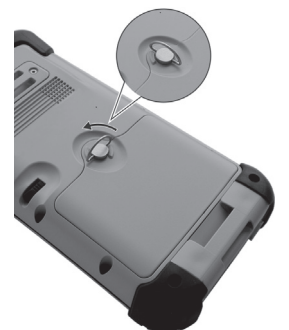

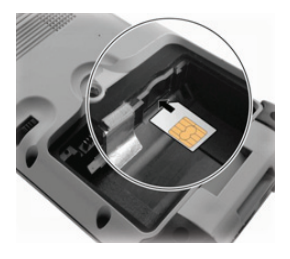

- To install the battery, attach the bottom side of the battery to the compartment at an angle and then lower the upper side to engage the connector.
- 4. Attach the bottom side of the battery cover to the device at an angle and then, with the handle still in the unlock (vertical) position, fit the latch handle into place. Secure the latch by turning it clockwise to the lock (horizontal) position.

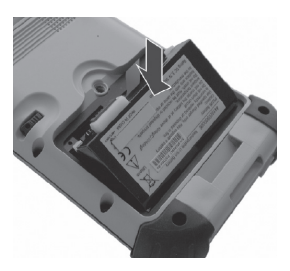

# **3** Getting Your Device Ready for Use

#### **Connecting to AC Power and Charging the Battery**

Be sure to fully charge the battery before using your device for the first time.

- Plug the female end of the AC power cord into the AC adapter and the male end into an electrical outlet ( 2).
- The charge indicator glows in amber when charging is in progress. Do not disconnect your device from AC power until the battery is fully charged, as indicated by the amber indicator turning into green. This will take a couple of hours.

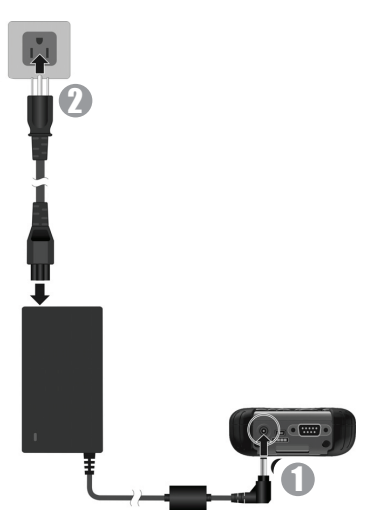

### (4) Getting Your Device Ready for Use

#### Performing the Initial Startup

When turning on your device for the very first time, you will be guided through a setup process.

- 1. Make sure that your device is either connected to AC power or the battery has power.
- Press the power button to turn on your device. The backlight of the keypad will light up and, after a few seconds, the setup screen appears.
- 3. Follow the on-screen instructions to complete the setup wizard.
- 4. For models with the phone function only: If a SIM card has been inserted and the mobile phone network operator (or you) has set the PIN, you will be prompted to enter the PIN. Enter the PIN and tap Enter. If a SIM card has not been inserted yet, a message of an invalid or missing SIM card will appear on the screen. You can tap Cancel to continue the startup procedure.
- 5. After the setup is completed, the Today screen appears. You can now use your device.

# **(5)** Operating Basics

#### **Entering the Suspend Mode**

Your device automatically suspends after a period of inactivity (default 3 minutes while on battery power and 5 minutes while on external power).

To manually suspend the device, briefly press the power button.

To resume operation, press the power button. You will be back to where you left off.

#### **Turning Off**

If you are not using your device, press and hold the power button for at least 3 seconds until the device plays a notification sound and turns off.

#### Using the Stylus

Use the stylus to navigate and select objects on the screen.

Pull the stylus out of the slot and extend it for ease

of use. Store it in the slot when not in use.

• Tap

Touch the screen once with the stylus to open items and select options.

- Drag Hold the stylus on the screen and drag across the screen to select text and images. Drag in a list to select multiple items.
- Tap and hold

Tap and hold the stylus on an item to see a list of actions available for that item. On the shortcut menu that appears, tap the action you want to perform.

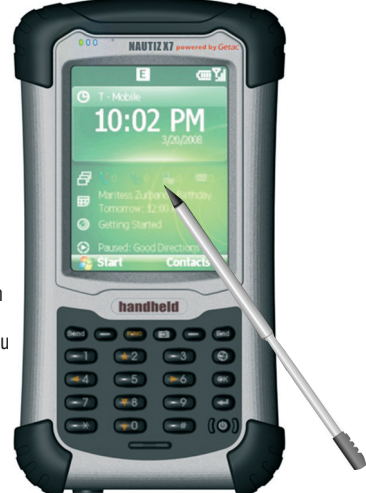

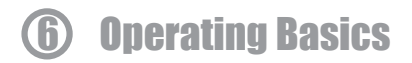

#### Using the Keypad

ก

2

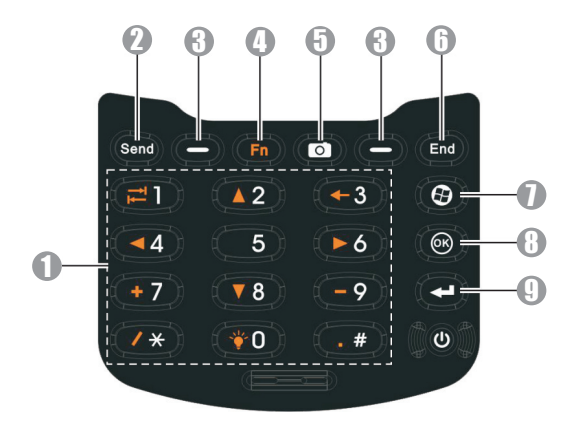

Use the numeric keys to enter numbers (majorly for models with the phone function).

When Fn lock is on (F), you can use the alternative functions.

| <b>▲</b> ►                                    | Moves up, down, left and right within the screen or menu. |
|-----------------------------------------------|-----------------------------------------------------------|
|                                               | Goes to the next input field.                             |
| -                                             | Backspaces over one character when in a text input field. |
| ± -<br>/ •                                    | Enters the symbols when in an input field.                |
| -¥-                                           | Increases the brightness level of the screen.             |
| Dials or answers a call (select models only). |                                                           |

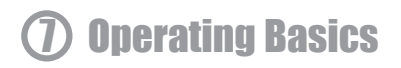

#### Using the Keypad

| Use the left of right soft key to perform the command shown on the bottom left or right corner of the screen. |  |
|----------------------------------------------------------------------------------------------------|--|
| Use the Fn key to switch on or off the "alternative functions" of the numeric keys.                           |  |
| Use the Camera key to start the Camera program and to take a picture.                                         |  |
| Use the End key to end or reject a call (select models only).                                                 |  |
| Use the End key to return to the Today screen from another program.                                           |  |
| Use the Start key to open the Start menu.                                                                     |  |
| Use the OK key to close the current displayed menu or program.                                                |  |
| Use the Action key to confirm your selection.                                                                 |  |
|                                                                                                    |  |

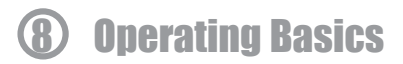

#### **Running Programs**

You can switch from one program to another without closing any program.

- To run a program, tap *j* on the left-top corner of the screen and select from the Start menu.

### (9) Using the Phone (Select Models Only)

#### Switching On or Off the Phone

When the device is turned on, the phone is switched on by default. When needed (for example, on an airplane), you can switch off the phone without turning off your device.

1. Tap the Wireless Manager section on the Today screen.

- or -

Tap the connectivity indicator on the navigationbar and tap **Wireless Manager**.

2. The Wireless Manager screen appears. Tap Phone to switch it from on to off or the other way around. Tap **Done**.

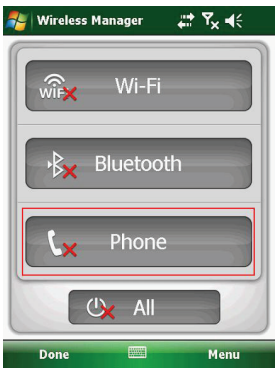

### (9) Using the Phone (Select Models Only)

#### Starting the Phone Program

Start the Phone program by any of the three methods:

- Press the **Send** key on the device.
- Tap Phone (left soft key) on the Today screen.
- Tap *I* → Phone.

#### **Dialing a Phone Number**

 When on the Today screen: Press the numeric keys on your device to start entering the phone number. Your device will automatically switch to the Phone program.

While in the Phone program: Enter the phone number using the physical or on-screen keypad.

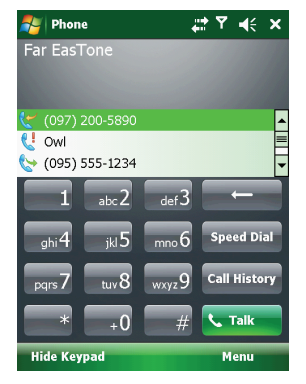

- As you enter the phone number, the program searches Contacts, Call History, and Speed Dial to find a matching name and/or number. When you see the name of the person to call listed, select it and the desired phone number. Or, you can continue entering the complete phone number.
- 3. Press the Send key on your device to make the call.

#### Answering a Call

To answer an incoming call, press the Send key on your device or tap Answer (left soft key).

#### **Ending a Call**

To end a call, press the End key on your device or tap End on the screen.

### **More information**

For complete information, please refer to the User Manual (in PDF format) supplied on the disc.

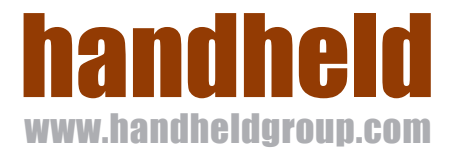